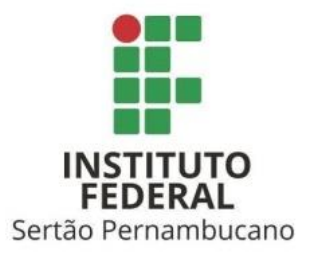

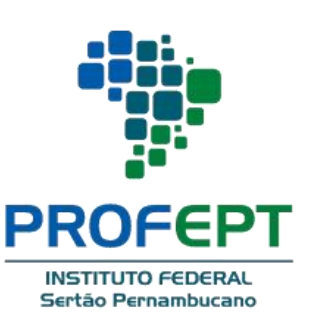

# Manual do software SmartBlink

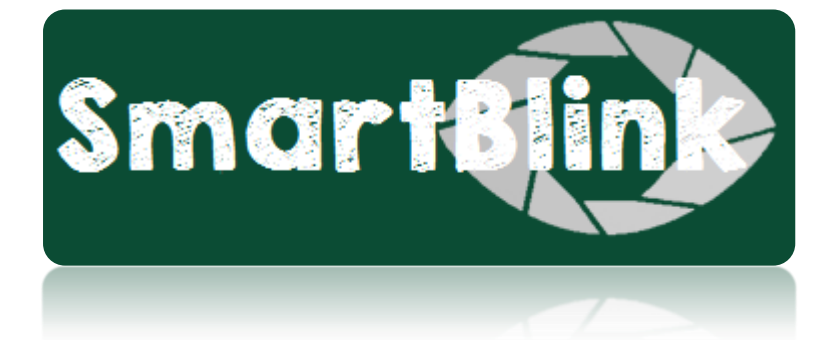

SmartBlink: Uma solução para interação rápida entre professor-aluno em sala de aula.

Salgueiro 2020

# **APRESENTAÇÃO**

O SmartBlink foi desenvolvido a partir da seguinte observação: consideremos um indivíduo com um cérebro totalmente funcional e consciente de seu entorno, capaz de pensar e processar estímulos, mas incapaz de traduzir o pensamento em ação verbal ou gestual.

A partir das considerações foi planejado o SmartBlink – um software desktop destinado ao uso em sala de aula e voltado para interação comunicativa professor-aluno.

Trata-se, portanto, de uma ferramenta computacional que combina hardware e software para que alunos com Deficiência Múltipla se comuniquem eficientemente com o professor em sala de aula fazendo uso do piscar dos olhos.

Manual do utilizador

2020

Nascimento Bem, Lana Yara do

N244s SmartBlink: uma solução para interação rápida entre professor-aluno em sala de aula. III, 20f.

Produto educacional parte da dissertação intitulada "Educar em um piscar de olhos: superando desafios dentro da sala de aula por meio do uso de tecnologia assistiva" apresentado ao Programa de Pós-Graduação em Educação Profissional e Tecnológica, Instituto Federal de Educação, Ciência e Tecnologia do Sertão Pernambucano (IF Sertão PE) / Campus Salgueiro, Salgueiro, PE, 2020.

Orientador (a): Prof. Dr. Marcelo Anderson Batista dos Santos

1. Produto Educação – guia didático 2. Educação Profissional – Ensino médio integrado 3. Tecnologia assistiva 4. Inclusão tecnológica. I. Título II. Santos, Marcelo Anderson Batista dos.

CDD 370.6813

# TABELA DE CONTEÚDOS

| 1. SMARTBLINK                             | 4      |
|-------------------------------------------|--------|
| 1.1. CONFIGURAÇÕES RECOMENDADAS           | 5      |
| 1.2. PÚBLICO-ALVO DO SOFTWARE             | 6      |
| 1.3. COMUNICAÇÃO NO SMARTBLINK            | 7      |
| 1.4. FUNCIONAMENTO DO SISTEMA             | 8      |
| 1.5. UTILIZANDO O SMARTBLINK COM O MINDWA | VE14   |
| 1.6. POSSÍVEIS ERROS AO UTILIZAR A APLICA | ÇÃO.16 |
| 1.7. CRÉDITOS                             | 19     |

## **1. SMARTBLINK**

**Origem do produto**: Trabalho de dissertação "Educar em um piscar de olhos: superando desafios dentro da sala de aula por meio do uso de tecnologia assistiva".

Desenvolvido por: Lana Yara do Nascimento Bem.

E-mail: lanayarabem@gmail.com

Orientador: Marcelo Anderson Batista dos Santos

Versão: 1.0. Ano: 2020

Instituição: IF SERTÃO-PE - Instituto Federal do Sertão Pernambucano - Campus Salgueiro

Divulgação: em formato digital.

Idioma: Português.

Cidade: Salgueiro/PE.

País: Brasil.

# **1.1. CONFIGURAÇÕES RECOMENDADAS**

### Configuração de Máquina:

- 1. Windows versão 7 ou superior;
- 2. Processador Intel Pentium Dual Core ou superior;
- 3. RAM 2 GB;
- 4. Bluetooth.

### Aplicações utilizadas

- A aplicação SmartBlink tem a seguinte estrutura:
  - 1. JAR principal (SmartBlink.jar);
  - 2. Servidor (Servidor.jar);
  - 3. Uma pasta denominada sql contendo o arquivo "smartblink.sql".

### Para execução é necessário:

1. SGBD MySQL

Download: https://dev.mysql.com/downloads/workbench/

Informações adicionais:

[Nome do banco: smartblink] [Máquina: localhost]

[Porta: 3306] [Usuário: root] [Senha: ]

2. JRE

Download: https://www.java.com/pt\_BR/download/

3. Dispositivo MindWave.

# **1.2. PÚBLICO-ALVO DO SOFTWARE**

### **PROFESSORES E ALUNOS<sup>1</sup>:**

<sup>1</sup>Alunos com ausência ou acentuada dificuldade na fala e comprometimento completo ou parcial da função física (apresentando, dessa forma, Deficiência Múltipla).

### **1.3. COMUNICAÇÃO NO SMARTBLINK**

A comunicação do aluno dar-se através de frases predeterminadas por um professor para uma dada disciplina. As mensagens trocadas são enviadas e recebidas em um modelo semelhante a um chat.

Cada professor, a partir das necessidades que requer a disciplina que ministra, pode inserir 8 frases diferentes, as quais julga como necessárias para aquela matéria.

O software SmartBlink se integra ao hardware MindWave (headset com sensor de ondas cerebrais que mede os sinais de EEG, ao passo que é possível detectar o piscar dos olhos de uma pessoa) para que o aluno com Deficiência Múltipla interaja com o professor a partir do envio de frases com o piscar dos olhos.

### **1.4. FUNCIONAMENTO DO SISTEMA**

#### Para correta execução do software, deve-se seguir as seguintes etapas:

- 1. Ligar o bluetooth do computador que será utilizado;
- 2. Ligar o MindWave (Figura 1);

Figura 1 - MindWave sendo usado por uma usuária

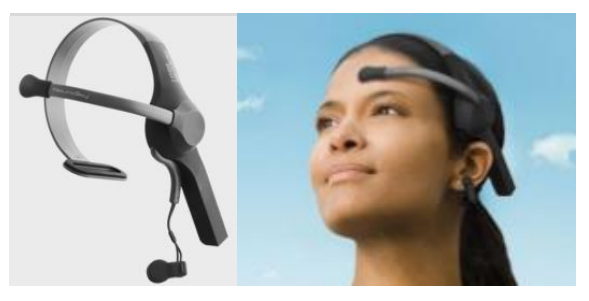

Fonte: https://store.neurosky.com

- 3. Iniciar o MySQL Workbench;
  - 1. Entre no MySQL Workbench (versão utilizada: 6.3);
  - 2. Após, clique no Menu server;
  - 3. Depois em Data Import,
  - 4. Em seguida escolha a opção *Import from Self-Contained File* e selecione o arquivo smartblink.sql que foi baixado junto com a aplicação;
  - 5. Em Default Target Schema clique em new e dê o nome de smartblink;
  - 6. Por fim, clique em Start import;
  - 7. Depois da importação é possível visualizar as tabelas disponíveis;
  - 8. Atenção: O passo a passo "1 ao 8" só deve ser feito uma única vez.
- 4. Iniciar o servidor.jar,
- 5. Iniciar a aplicação SmartBlink.jar.

#### Após as configurações o usuário deverá ver a seguinte tela (Figura 2):

Figura 2 – Tela inicial da aplicação

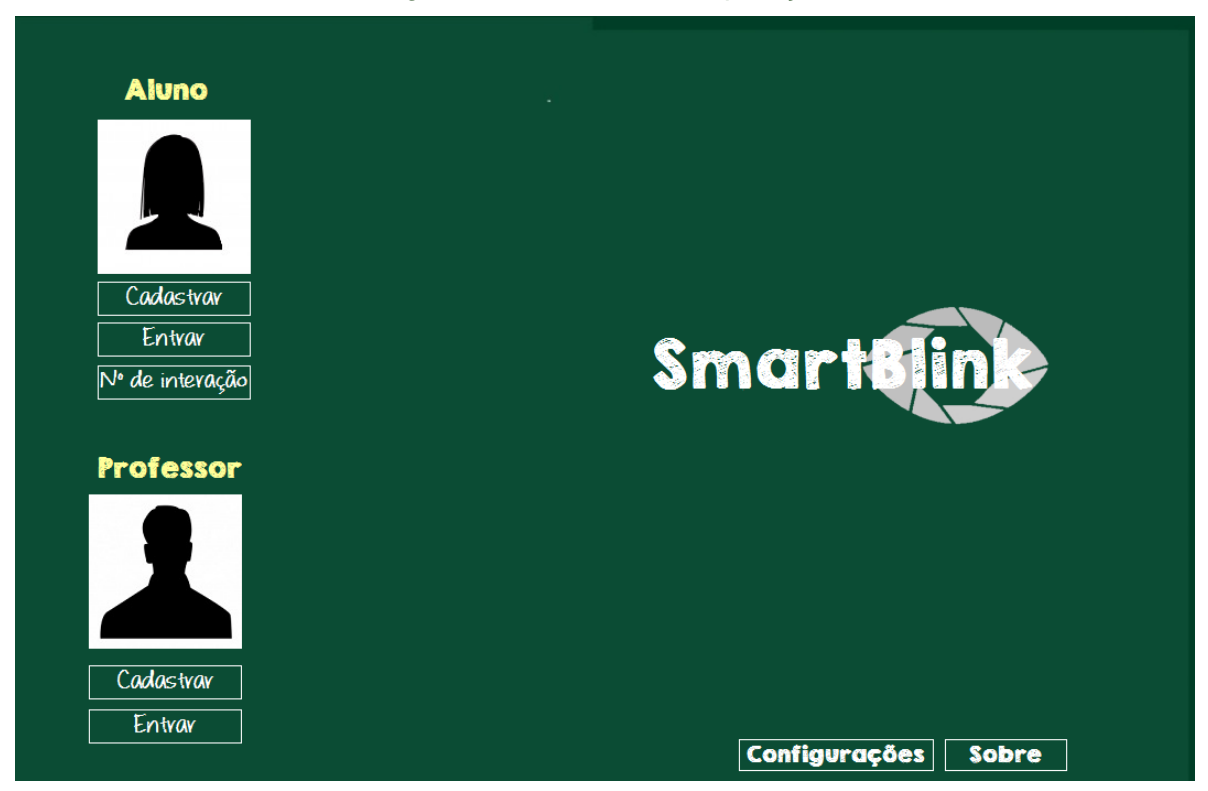

Fonte: SmartBlink (2020)

#### As funcionalidades:

#### 1. CADASTRAR (serve para professor e aluno)

O cadastro é feito mediante a passagem de nome e senha do usuário, aqui também é possível inserir uma imagem para o usuário.

#### 2. ENTRAR (serve para professor e aluno)

O login é feito a partir do nome e senha definidos no momento do cadastro.

#### **3. NÚMERO DE INTERAÇÕES**

É possível visualizar quantas vezes um aluno solicitou/mandou mensagem para o professor.

### 4. CONFIGURAÇÕES

Ao clicar nesse botão, aparecerá a seguinte tela (Figura 3):

| Socket     | Mindwave                              |
|------------|---------------------------------------|
| IP cliente | Porta                                 |
| 127.0.0.1  | 13854                                 |
| Porta      | Velocidade de varredura<br>(Segundos) |
| 55803      | 3                                     |
|            |                                       |
|            |                                       |

Fonte: SmartBlink (2020)

Na tela de configurações o usuário pode definir as configurações de socket (O IP e a porta em que o cliente está conectado), a porta que o MindWave está utilizando e a velocidade de varredura, ou seja, o tempo que a aplicação demora para passar de uma frase para outra.

#### Ao logar como ALUNO, a seguinte tela aparecerá (Figura 4):

Figura 4 – Ambiente do aluno

| JOAN                              | no (a)<br>NA Desconectar         | Professor (a) diz:            |
|-----------------------------------|----------------------------------|-------------------------------|
| Disc                              | ciplina                          |                               |
|                                   |                                  | Aluno (a) diz:                |
| Sinal Ótimo!                      |                                  |                               |
|                                   |                                  | Limpar mensagem               |
| Pode falar devagar                | ? Pode repetir?                  | Limpar mensagem<br>Sim        |
| Pode falar devagar<br>Não entendi | ? Pode repetir?<br>Mais ou menos | Limpar mensagem<br>Sim<br>Não |

Fonte: SmartBlink (2020)

#### As funcionalidades:

#### 1. SINAL

Serve para mostrar a qualidade da conexão entre o MindWave e a aplicação.

#### 2. DISCIPLINA

É possível selecionar qual a disciplina está sendo ministrada em sala de aula.

#### 3. CAMPO DE MENSAGENS DO ALUNO

Local que mostra a frase selecionada pelo aluno.

#### 4. FRASES

As frases são mostradas de acordo com a disciplina selecionada. A caixa de seleção cinza se move por cada uma das frases, até que o usuário escolha alguma com o piscar dos olhos. A frase escolhida fica visível no campo de mensagem do aluno.

#### 5. LIMPAR MENSAGEM

Exclui as frases do campo de mensagem.

#### Ao logar como PROFESSOR, a seguinte tela aparecerá (Figura 5):

| 🔬 Professor(a)           |             |                     | - |   | × |
|--------------------------|-------------|---------------------|---|---|---|
| Professor (a)<br>RIVALDO | Desconectar | Incluir Frases      |   |   |   |
| Aluno (a) diz:           |             | Usuários conectados |   |   |   |
| Joana uiz: poue repeur?  |             | Rivaldo<br>Joana    |   |   |   |
| Professor (a) diz:       |             |                     |   |   |   |
|                          |             |                     |   |   |   |
| Limpar                   | Enviar      |                     |   | - |   |

Figura 5 – Ambiente do professor

Fonte: SmartBlink (2020)

#### As funcionalidades:

#### **1. DESCONECTAR**

Desconecta o usuário da aplicação.

#### 2. CAMPO DE MENSAGEM DO ALUNO

Campo que exibe as mensagens que o aluno enviou.

#### 3. ENVIAR

Botão para enviar mensagens para o aluno.

#### 4. SOM

Ativa e desativa os sons das notificações de mensagens recebidas.

#### 5. USUÁRIOS CONECTADOS

Mostra os usuários que estão logados no sistema.

#### 6. INCLUIR FRASES

Ao clicar nesse botão, aparecerá a seguinte tela (Figura 6):

| Frase e Disciplina | nir frases | para discipl | ina                             |
|--------------------|------------|--------------|---------------------------------|
| Disciplina         |            | Incluir      | Editar                          |
| Frase 1            | Frase 4    |              | Frase 7                         |
| Frase 2            | Frase 5    |              | Frase 8                         |
| Frase 3            | Frase 6    |              | <b>Frase 9</b><br>Enviar dúvida |
| Fechar             |            |              | Salvar Frases                   |

Figura 6 – Tela para inclusão de frases

Fonte: SmartBlink (2020)

#### As funcionalidades:

### 1. CAMPO DE INSERÇÃO DE DISCIPLINA

Aqui, coloca-se a disciplina ministrada pelo professor.

#### 2. INCLUIR

Esse botão ativa a possibilidade de inserir as 8 frases no banco de dados.

#### 3. EDITAR

Edita as frases já salvas no banco de dados.

#### 4. SALVAR FRASES

Salva a disciplina e as frases no banco de dados.

## **1.5 UTILIZANDO O SMARTBLINK COM O MINDWAVE**

- Depois de todas as configurações feitas e o *login* efetuado pelo professor para acesso ao ambiente do aluno, aparece a tela com as funcionalidades que o aluno com deficiência múltipla pode executar;
- 2. A Figura 7 exemplifica uma frase sendo enviada ao professor pelo aluno;
- 3. Nesse caso em específico, o aluno selecionou com o piscar dos olhos a frase "Ainda tenho dúvida", o MindWave entende o comando e logo em seguida envia a frase ao campo de mensagem, depois, novamente com o piscar dos olhos, o aluno seleciona a botão com a frase "Enviar mensagem" e envia para o professor. Caso deseje apagar, o aluno selecionará o botão "Limpar mensagem";

Figura 7 – Seleção de uma frase com o piscar dos olhos

| Aluno (a)<br>JOANA  | Desconectar   | Professor (a) diz:                              |
|---------------------|---------------|-------------------------------------------------|
| Disciplina          |               | Aluno (a) dīz:<br>Joana diz: Ainda tenho dúvida |
|                     |               | Limpar mensagem                                 |
| Pode falar devagar? | Pode repetir? | Sim                                             |
| Não entendi         | Mais ou menos | Não                                             |
|                     |               |                                                 |

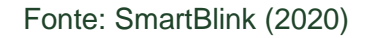

4. Depois de enviada, a frase é recebida na tela do professor no campo mensagem, conforme Figura 8.

| 🚯 Professor(a) |                                                 | ······      |                                                | - | × |
|----------------|-------------------------------------------------|-------------|------------------------------------------------|---|---|
|                | Professor (a)<br>RIVALDO                        | Desconectar | Incluir Frases                                 |   |   |
| [1]            | Aluno (a) diz:<br>Joana diz: Ainda tenho dúvida |             | <b>Usuários conectados</b><br>Rivaldo<br>Joana |   |   |
|                | Professor (a) diz:                              |             |                                                |   |   |
|                | Limpar                                          | Enviar      |                                                |   |   |

Figura 8 – Envio de uma frase para o professor

Fonte: SmartBlink (2020)

# **1.6. POSSÍVEIS ERROS AO UTILIZAR A APLICAÇÃO**

#### Erro nº 1 – Usuário ou senha inválida.

Causa 1: o usuário ainda não fez o cadastro;

- Causa 2: o usuário digitou incorretamente o nome ou a senha;
- Causa 3: a conexão com o banco de dados precisa ser estabelecida.

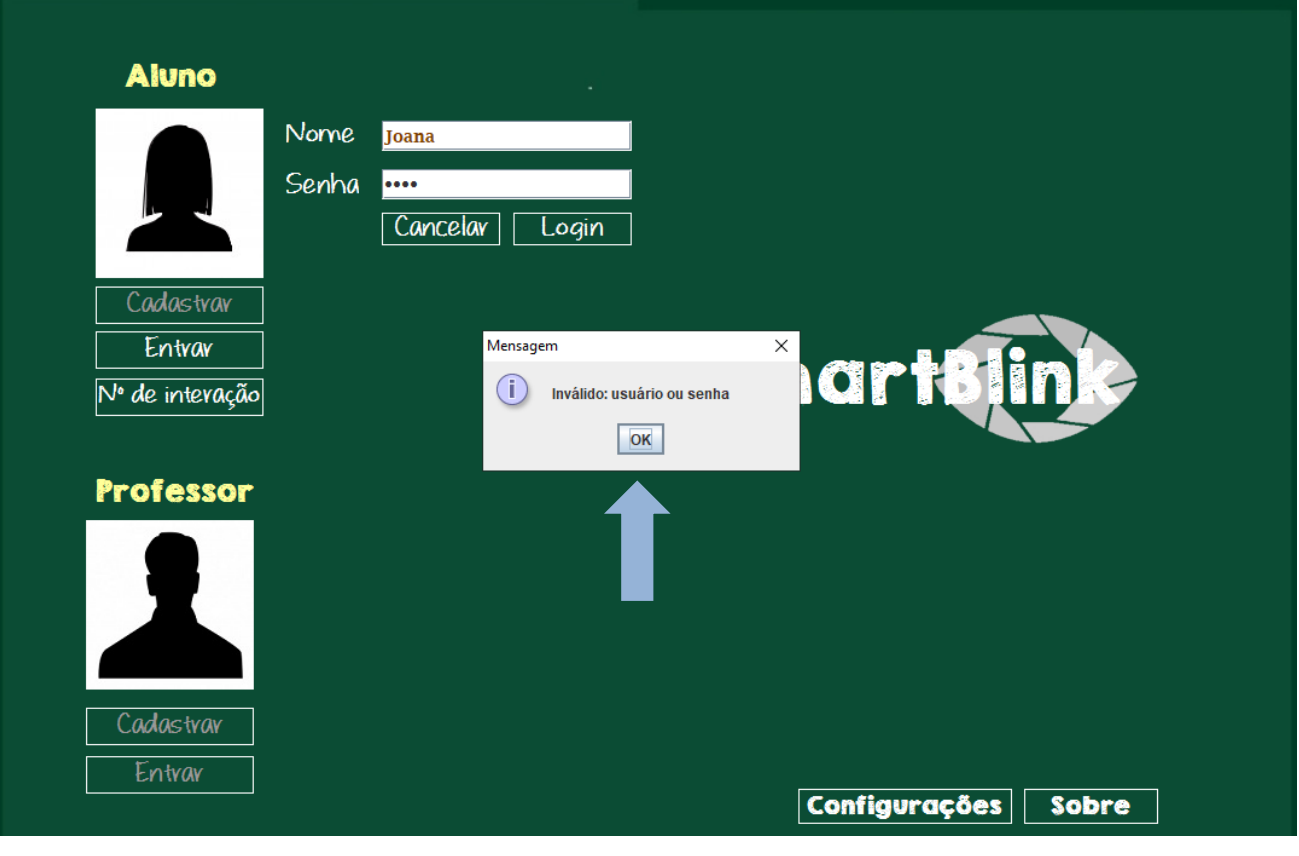

Figura 9 - Erro: nome ou senha inválido

Fonte: SmartBlink (2020)

#### Erro n° 2 – Sem contato com o sensor.

- Causa 1: o MindWave não está ligado;
- Causa 2: o MindWave está com as pilhas descarregadas;
- Causa 3: o *bluetooth* do computador não está ativo.

|                                                                     | Aluno (a)        |                                | Professor (a) diz:            |
|---------------------------------------------------------------------|------------------|--------------------------------|-------------------------------|
|                                                                     | JOANA            | Desconectar                    |                               |
|                                                                     | Disciplina       |                                |                               |
| l                                                                   |                  | *                              | Aluno (a) diz:                |
|                                                                     |                  |                                |                               |
| 🕱 Sem contato com o                                                 | sector           |                                |                               |
| 🕱 Sem contato com o s                                               | st               |                                | Limpar mensagem               |
| Sem contato com o a                                                 | se <b>den</b> se | Pode vepetiv?                  | Limpar mensagem<br>Sim        |
| Sem contato com o so pode falar devadore falar devadore não entendi | gav?             | Pode repetir?<br>Mais ou menos | Limpar mensagem<br>Sim<br>Não |

Fonte: SmartBlink (2020)

#### Erro nº 3 – Erro ao iniciar o servidor

Causa 1: nesse caso o servidor já foi iniciado, não é necessário executá-lo novamente.

| Mensagem                 | × |
|--------------------------|---|
| Erro ao iniciar Servidor |   |
|                          |   |

Figura 11 – Mensagem de erro sobre o servidor

Fonte: SmartBlink (2020)

# 1.7. CRÉDITOS

SmartBlink reutiliza os seguintes componentes externos gratuitos que exigem divulgação:

#### Imagens: Freepik.com

#### **Criadores:**

Criado por brgfx [https://www.freepik.com/free-vector/blackboard-children-learning-school\_4950469.htm]

Criado por Freepik.com [https://br.freepik.com/vetores-gratis/vector-logo-olho-do-obturador\_714945.htm] [https://br.freepik.com/vetores-gratis/pacote-elegante-de-avataresempresariais\_1292967.htm]